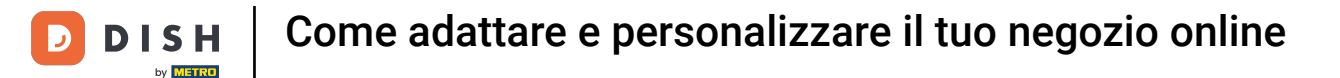

Ð

Benvenuto nel DISH POS Dashboard. In questo tutorial ti mostreremo come regolare e personalizzare il tuo negozio web. Per prima cosa, vai su Self-service.

| DISHPOS <sub>V2.89.1</sub>    | (V) Demo IT Video 💿                                                     |             | <del>ହ</del> ି ।                                              | Tutorial DISH POS                                            | dish_it_video@dish.digital ~                            |
|-------------------------------|-------------------------------------------------------------------------|-------------|---------------------------------------------------------------|--------------------------------------------------------------|---------------------------------------------------------|
| « Riduci menu<br>Ø Dashboard  | Dashboard                                                               |             |                                                               |                                                              | Mostra importi IVA inclusa                              |
| $\odot$ Articoli $\checkmark$ | Dati sul fatturato odierno                                              |             |                                                               |                                                              |                                                         |
| () Generale 🗸 🗸               | Fatturato<br>€ 0,00                                                     | Transazioni | Spesa media<br>€ 0,00                                         | )                                                            | Ordini in corso<br>€ 0,00                               |
| Pagamento      Pagamento      | ]                                                                       |             |                                                               |                                                              | Importo<br>O<br>Ultimo aggiornamento:                   |
|                               | Dettagli fatturato<br>— Questa settimana — Settimana precedente<br>©120 |             | FATTURATO A OGGI<br>QUESTA SETTIMANA                          | FATTURATO A OGGI<br>ULTIMA SETTIMANA                         | Oggi alle 10:55<br>TOTALE FATTURATO<br>ULTIMA SETTIMANA |
|                               | €100<br>€80                                                             |             | € 116,05<br>SPESA MEDIA A OGGI<br>QUESTA SETTIMANA<br>€ 16,58 | € 29,50<br>SPESA MEDIA A OGGI<br>ULTIMA SETTIMANA<br>€ 29,50 | € 105,75<br>SPESA MEDIA<br>ULTIMA SETTIMANA<br>€ 52,88  |
|                               | €60<br>€40                                                              |             | NUMERO DI TRANSAZIONI A OGGI<br>QUESTA SETTIMANA<br><b>7</b>  | numero di transazioni a oggi<br>ultima settimana<br><b>1</b> | TOTALE TRANSAZIONI<br>ULTIMA SETTIMANA<br><b>2</b>      |
|                               | €20                                                                     |             |                                                               |                                                              |                                                         |

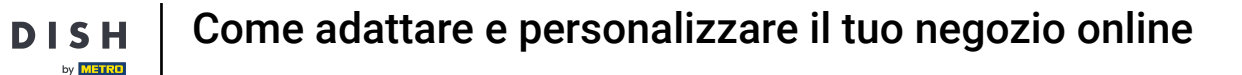

#### Clicca su Canali di vendita.

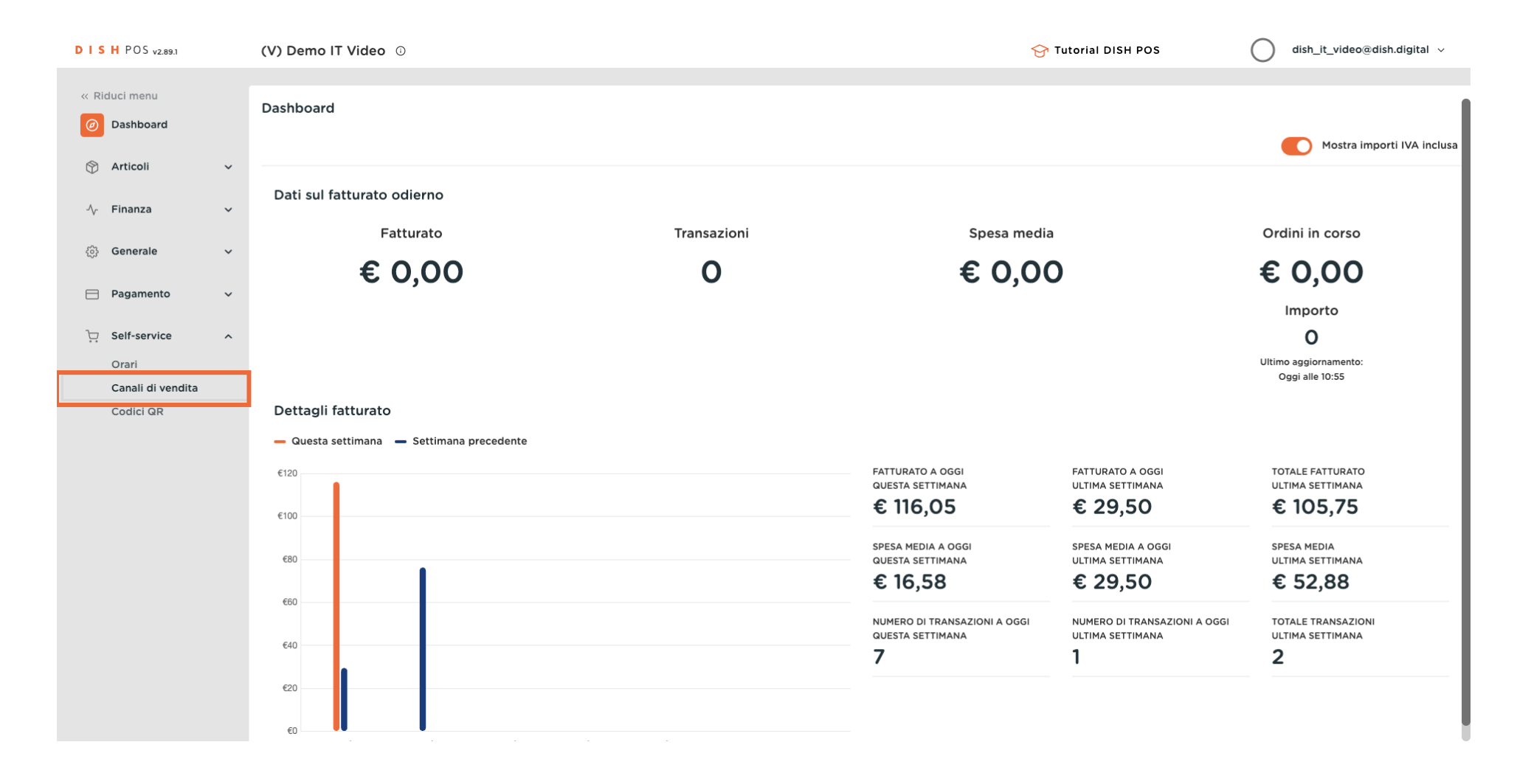

#### Clicca sull'icona della matita del tuo Webshop precedentemente creato.

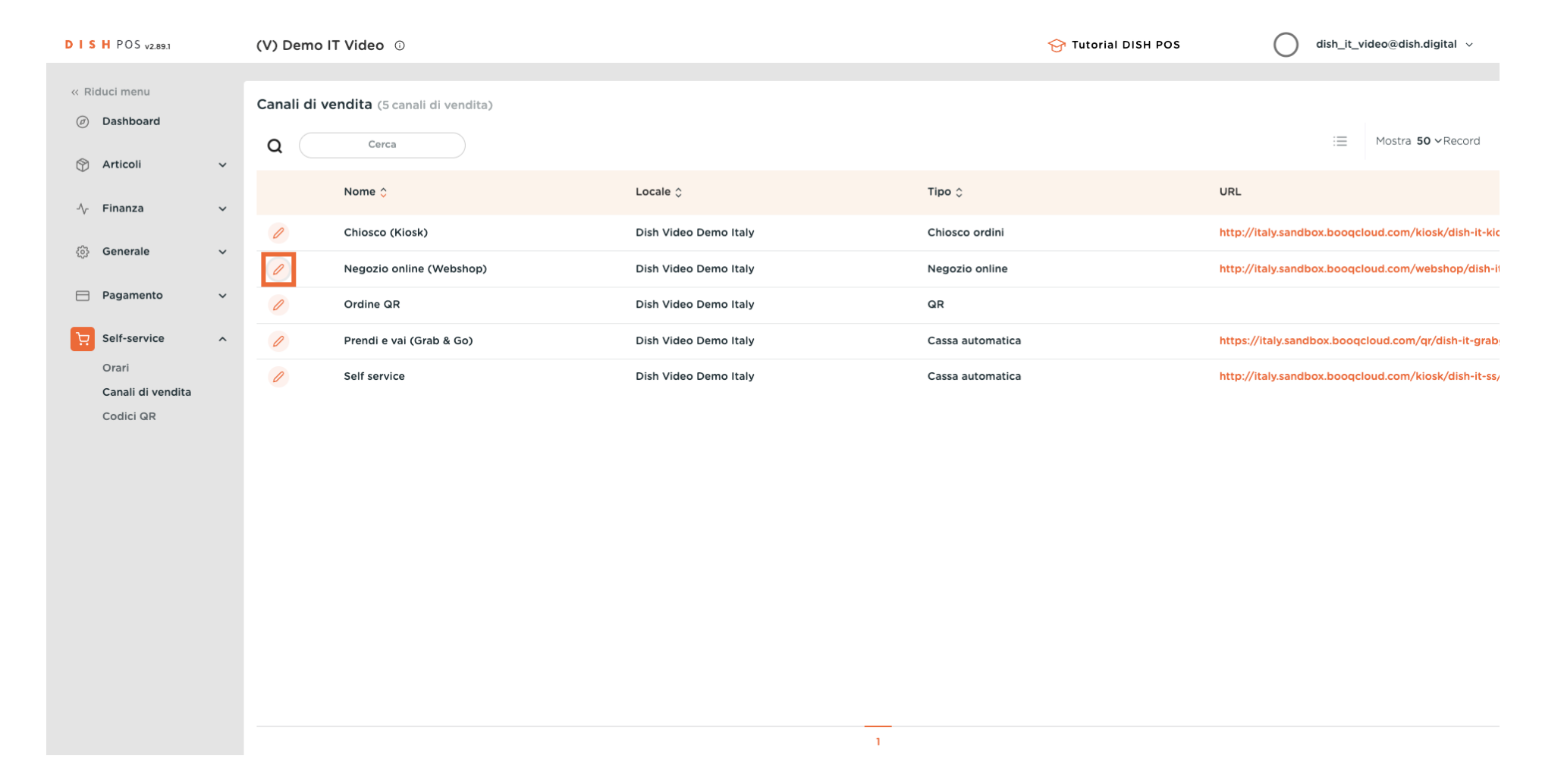

## • Qui puoi modificare il nome del tuo Webshop.

| DISH POS v2.89.1           | Modifica negozio online                    | Generale                              | CHIUDI 🛞                                                                   |
|----------------------------|--------------------------------------------|---------------------------------------|----------------------------------------------------------------------------|
| « Riduci menu              | Generale                                   | Nome <sup>*</sup> Negozio online (Web | pshop)                                                                     |
| ② Dashboard                | 🖉 Contenuto                                |                                       |                                                                            |
| 🕆 Articoli 🗸               | 🔁 Aspetto                                  | Locale                                |                                                                            |
| ∿∕r Finanza 🗸 🗸            | 🛱 Nota legale                              | Locale                                | Dish Video Demo Italy                                                      |
| දිටු Generale ✓            | 🕚 Orari di apertura                        | Area*                                 | Negozio online V                                                           |
| 🗎 Pagamento 🗸 🗸            | <ul> <li>Informazioni aziendali</li> </ul> | Impostazioni lingue                   |                                                                            |
| 및 Self-service ^           |                                            | Lingue                                | Predefinito V                                                              |
| Orari<br>Canali di vendita |                                            | Interazione con il cliente            |                                                                            |
| Codici QR                  |                                            | Consenti commenti sugli<br>ordini     |                                                                            |
|                            |                                            | Opzioni di pagamento                  |                                                                            |
|                            |                                            | Le opzioni di pagamento diretto po    | ossono essere configurate nelle pagine dei metodi di pagamento e dei menu. |
|                            |                                            | Pagamento al ritiro                   |                                                                            |
|                            |                                            | Identificazione                       |                                                                            |
|                            |                                            | ID                                    | 86                                                                         |
|                            |                                            |                                       |                                                                            |
|                            |                                            |                                       | Salva                                                                      |

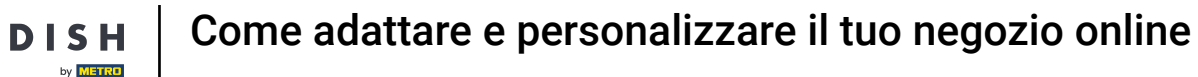

#### Clicca su <mark>Area</mark> per scegliere i tuoi ordini online. <mark>collegati a un nome di tabella.</mark>

D

Ð

#### Nota: gli ordini che provengono dal webshop saranno

| DISH POS v2.89.1                                                                      | Modifica negozio online                                             | Generale                                                  |                                                                          | снічаі 🛞 |
|---------------------------------------------------------------------------------------|---------------------------------------------------------------------|-----------------------------------------------------------|--------------------------------------------------------------------------|----------|
| « Riduci menu                                                                         | 6 Generale                                                          | Nome <sup>*</sup> Negozio online (Web                     | hop)                                                                     |          |
| <ul> <li>⊘ Dashboard</li> <li>⊗ Articoli ✓</li> <li>∧ Finanza ✓</li> <li>∞</li> </ul> | <ul> <li>Contenuto</li> <li>Aspetto</li> <li>Nota legale</li> </ul> | Locale<br>Locale<br>Area*                                 | Dish Video Demo Italy                                                    |          |
| çoj Generale 🗸                                                                        | ( ) Orari di apertura                                               | Impostazioni lingue                                       |                                                                          |          |
| Self-service A                                                                        | Informazioni aziendali                                              | Lingue                                                    | Predefinito v                                                            |          |
| Canali di vendita<br>Codici QR                                                        |                                                                     | Consenti commenti sugli<br>ordini                         |                                                                          |          |
|                                                                                       |                                                                     | Opzioni di pagamento                                      |                                                                          |          |
|                                                                                       |                                                                     | Le opzioni di pagamento diretto po<br>Pagamento al ritiro | sono essere configurate nelle pagine dei metodi di pagamento e dei menu. |          |
|                                                                                       |                                                                     | Identificazione                                           |                                                                          |          |
|                                                                                       |                                                                     | ID                                                        | 86                                                                       |          |
|                                                                                       |                                                                     |                                                           |                                                                          | Salva    |

## Clicca su Lingue e scegli quelle che preferisci.

| DISHPOS <sub>V2.89.1</sub> | Modifica negozio online | Generale                           |                                                                       | chiudi 🛞 |
|----------------------------|-------------------------|------------------------------------|-----------------------------------------------------------------------|----------|
| « Riduci menu              | 🛞 Generale              | Nome* Negozio online (Web          | shop)                                                                 |          |
| Dashboard                  | Contenuto               | l ocale                            |                                                                       |          |
| 😚 Articoli 🛛 🗸             | 🔁 Aspetto               | Locale                             | Dish Video Dama Italy                                                 |          |
| -√r Finanza 🗸 ✓            | 🌐 Nota legale           | Locale                             |                                                                       |          |
| (한) Generale 🗸 🗸           | ( ) Orari di apertura   | Area*                              | Negozio online 🗸                                                      |          |
| Pagamento Υ                | Informazioni aziendali  | Impostazioni lingue                |                                                                       |          |
| . Self-service ^           |                         | Lingue                             | Inglese, Francese, Italiano, Tedesco, Olandese A                      |          |
| Orari<br>Canali di vendita |                         | Lingua predefinita *               | <ul> <li>✓ Tedesco</li> <li>✓ Inglese</li> </ul>                      |          |
| Codici QR                  |                         | Interazione con il cliente         | ✓ Francese                                                            |          |
|                            |                         | Consenti commenti sugli<br>ordini  | <ul> <li>✓ Italiano</li> <li>✓ Olandese</li> </ul>                    |          |
|                            |                         | Opzioni di pagamento               |                                                                       | -        |
|                            |                         | Le opzioni di pagamento diretto po | ssono essere configurate nelle pagine dei metodi di pagamento e dei i | nenu.    |
|                            |                         | Pagamento al ritiro                |                                                                       |          |
|                            |                         | Identificazione                    |                                                                       |          |
|                            |                         | ID                                 | 86                                                                    |          |
|                            |                         |                                    |                                                                       | Salva    |

D

#### Clicca su Lingua predefinita per impostare la tua lingua predefinita.

| DISH POS v2.89.1 | Modifica negozio online | Generale                                                                                                    | снійді 🛞 |
|------------------|-------------------------|----------------------------------------------------------------------------------------------------|----------|
| « Riduci menu    | Generale                | Nome* Negozio online (Webshop)                                                                              |          |
| Ø Dashboard      | 🖉 Contenuto             |                                                                                                    | 1        |
| 🕎 Articoli 🗸 🗸   | Aspetto                 | Locale                                                                                                    |          |
| √, Finanza 🗸 ✓   | M Nota legale           | Locale Dish Video Demo Italy                                                                                |          |
| ලා Generale 🗸 🗸  |                         | Area* Negozio online ~                                                                                      |          |
| 📄 Pagamento 🗸 🗸  |                         | Impostazioni lingue                                                                                         |          |
| 〕 Self-service ∧ |                         | Lingue Inglese, Francese, Italiano, Tedesco, Olandese 🗸                                                     |          |
| Orari            |                         | Lingua predefinita *                                                                                        |          |
| Codici QR        |                         | Interazione con il cliente                                                                                  |          |
|                  |                         | Consenti commenti sugli O                                                                                   |          |
|                  |                         | Opzioni di pagamento                                                                                        |          |
|                  |                         | Le opzioni di pagamento diretto possono essere configurate nelle pagine dei metodi di pagamento e dei menu. |          |
|                  |                         | Pagamento al ritiro                                                                                         |          |
|                  |                         | Identificazione                                                                                             |          |
|                  |                         | ID 86                                                                                                    |          |
|                  |                         |                                                                                                    | Salva    |

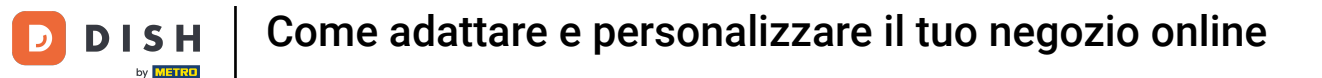

٠

#### Puoi consentire ai commenti dei tuoi clienti di inserire note specifiche sull'ordine, cliccando sulla levetta

| DISHPOS <sub>v2.89.1</sub> | Modifica negozio online                    | Generale                                                                                                    | снійді 🛞 |
|----------------------------|--------------------------------------------|----------------------------------------------------------------------------------------------------|----------|
| « Riduci menu              | (3) Generale                               | Nome* Negozio online (Webshop)                                                                              |          |
| Ø Dashboard                | Contenuto                                  |                                                                                                    |          |
| 🕎 Articoli 🗸 🗸             | Aspetto                                    | Locale                                                                                                    |          |
| √ Finanza 🗸 ✓              | 🛱 Nota legale                              | Locale Dish Video Demo Italy                                                                                |          |
| දිටු Generale 🗸 🗸          | ( Orari di apertura                        | Area* Negozio online ~                                                                                      |          |
| 📄 Pagamento 🛛 🗸            | <ul> <li>Informazioni aziendali</li> </ul> | Impostazioni lingue                                                                                         | — I      |
| 다. Self-service ^          |                                            | Lingue Inglese, Francese, Italiano, Tedesco, Olandese 🗸                                                     |          |
| Orari<br>Canali di vendita |                                            | Lingua predefinita * Italiano ~                                                                             |          |
| Codici QR                  |                                            | Interazione con il cliente                                                                                  |          |
|                            |                                            | Consenti commenti sugli Ooooooooooooooooooooooooooooooooooooo                                               |          |
|                            |                                            | Opzioni di pagamento                                                                                        |          |
|                            |                                            | Le opzioni di pagamento diretto possono essere configurate nelle pagine dei metodi di pagamento e dei menu. |          |
|                            |                                            | Pagamento al ritiro                                                                                         |          |
|                            |                                            | Identificazione                                                                                             |          |
|                            |                                            | ID 86                                                                                                    |          |
|                            |                                            |                                                                                                    | Salva    |

## Clicca su Contenuto per modificarlo.

| DISHPOS <sub>V2.89.1</sub> | Modifica negozio online | Generale                               | снирі 🛞                                                                    |
|----------------------------|-------------------------|----------------------------------------|----------------------------------------------------------------------------|
| « Riduci menu              | ලා Generale             | Nome <sup>*</sup> Negozio online (Webs | shop)                                                                      |
| Ø Dashboard                | Contenuto               |                                        |                                                                            |
| 🕅 Articoli 🗸 🗸             | Aspetto                 | Locale                                 |                                                                            |
| ∿y Finanza V               |                         | Locale                                 | Dish Video Demo Italy                                                      |
| රා Generale 🗸 🗸            |                         | Area                                   | Negozio online V                                                           |
| Pagamento     Y            | ( Orari di apertura     | Impostazioni lingue                    |                                                                            |
|                            | Informazioni aziendali  | Lingue                                 |                                                                            |
| Ç Self-service ∧<br>Orari  |                         | Lingua predefinita *                   |                                                                            |
| Canali di vendita          |                         |                                        |                                                                            |
| Codici QR                  |                         | Interazione con il cliente             |                                                                            |
|                            |                         | Consenti commenti sugli<br>ordini      |                                                                            |
|                            |                         | Opzioni di pagamento                   |                                                                            |
|                            |                         | Le opzioni di pagamento diretto po     | ossono essere configurate nelle pagine dei metodi di pagamento e dei menu. |
|                            |                         | Pagamento al ritiro                    |                                                                            |
|                            |                         | Identificazione                        |                                                                            |
|                            |                         | ID                                     | 86                                                                         |
|                            |                         |                                        | Salva                                                                      |
|                            |                         |                                        | Salva                                                                      |

## Digita il Testo di benvenuto che apparirà nel tuo webshop.

| DISH POS v2.89.1  | Modifica negozio online | Contenuto                      | CHIUDI 🛞 |
|-------------------|-------------------------|--------------------------------|----------|
| « Riduci menu     | ැති Generale            | Nome* Negozio online (Webshop) |          |
| Ø Dashboard       | Contenuto               | Testo di benvenuto             |          |
| 💮 Articoli 🗸 🗸    | Aspetto                 | Normal ÷ B I U                 |          |
| -∿ Finanza 🗸 ✓    | 🛱 Nota legale           |                                |          |
| 습) Generale 🗸 🗸   | () Orari di apertura    |                                |          |
| 🖯 Pagamento 🗸 🗸   | Informazioni aziendali  |                                |          |
| Crori             |                         |                                |          |
| Canali di vendita |                         |                                |          |
| Codici QR         |                         |                                |          |
|                   |                         | Informazioni generali          |          |
|                   |                         | Normal + B I U                 |          |
|                   |                         |                                |          |
|                   |                         |                                |          |
|                   |                         |                                |          |
|                   |                         |                                |          |
|                   |                         |                                | Salva    |

## Aggiungi informazioni generali sul tuo negozio web.

| DISH POS v2.89.1  | Modifica negozio online | Contenuto                      | HIUDI 🛞 |
|-------------------|-------------------------|--------------------------------|---------|
| « Riduci menu     | ද්‍රි Generale          | Nome" Negozio online (Webshop) |         |
| Ø Dashboard       | Contenuto               |                                |         |
| 🛞 Articoli 🗸 🗸    | Aspetto                 |                                |         |
| √ Finanza 🗸 🗸     |                         |                                |         |
| (6) Generale 🗸 🗸  |                         |                                |         |
| Pagamento      Y  | 🕓 Orari di apertura     |                                |         |
|                   | Informazioni aziendali  |                                |         |
| Orari             |                         |                                |         |
| Canali di vendita |                         | Informazioni generali          |         |
|                   |                         | Normal ÷ B I U                 |         |
|                   |                         |                                |         |
|                   |                         |                                |         |
|                   |                         |                                |         |
|                   |                         |                                |         |
|                   |                         |                                |         |
|                   |                         |                                |         |
|                   |                         |                                | Salva   |

## Clicca su Aspetto per modificare questa sezione.

| DISH POS v2.89.1              | Modifica negozio online | Contenuto                      | HIUDI 🛞 |
|-------------------------------|-------------------------|--------------------------------|---------|
| « Riduci menu                 | ැටී Generale            | Nome" Negozio online (Webshop) |         |
| <ul> <li>Dashboard</li> </ul> | Contenuto               | Welcome to your webhop         |         |
| 🕅 Articoli 🗸 🗸                | Aspetto                 |                                |         |
| -√r Finanza 🗸 🗸               | 🛱 Nota legale           |                                |         |
| () Generale v                 | 🕓 Orari di apertura     |                                |         |
| 📄 Pagamento 🗸 🗸               | Informazioni aziendali  |                                |         |
| ិ្ជ Self-service ∧            |                         | •                              |         |
| Orari<br>Canali di vendita    |                         | Informazioni generali          |         |
| Codici QR                     |                         |                                |         |
|                               |                         | Normal + B I U                 |         |
|                               |                         | Informazioni generali test     |         |
|                               |                         |                                |         |
|                               |                         |                                |         |
|                               |                         |                                |         |
|                               |                         |                                |         |
|                               |                         |                                |         |
|                               |                         |                                |         |
|                               |                         |                                |         |
|                               |                         | Θ                              |         |
|                               |                         |                                |         |
|                               |                         |                                | Salva   |

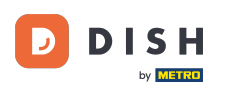

Puoi scegliere tre colori principali. Nota: il primario è il colore principale del tuo negozio web, il secondario è il menu e il terziario è il piè di pagina. secondario è il menu e il terziario è relativo al piè di pagina.

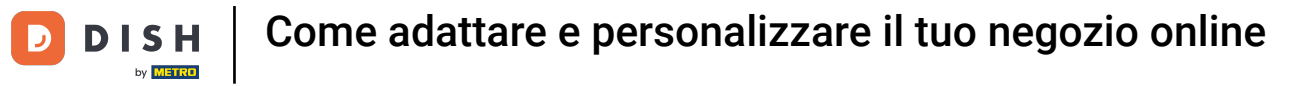

| DISH POS v2.89.1   | Modifica negozio online | Aspetto                            |                                                                                                    | снири 🛞 |
|--------------------|-------------------------|------------------------------------|----------------------------------------------------------------------------------------------------|---------|
| « Riduci menu      | ද්ටූ Generale           | Nome* Negozio online (Web          | shop)                                                                                               |         |
| Ø Dashboard        | 🗹 Contenuto             | Colori                             |                                                                                                    |         |
| 💮 Articoli 🗸 🗸     | Aspetto                 | Colori primari                     |                                                                                                    |         |
| -\⁄r Finanza →     | 🖽 Nota legale           | Colori secondari                   |                                                                                                    |         |
| ද්රී} Generale 🗸 🗸 | 🕓 Orari di apertura     | Colore terziario                   |                                                                                                    |         |
| 📄 Pagamento 🗸 🗸    | Informazioni aziendali  | Danaramica artiacli prodo          | in tet                                                                                              |         |
| 📜 Self-service 🔷   |                         | Panoramica articoli prede          | initi                                                                                               |         |
| Orari              |                         | Panoramica articoli<br>predefiniti | Grid view ~                                                                                         |         |
| Canali di vendita  |                         |                                    |                                                                                                    |         |
| Codici QR          |                         | Stile immagine articolo            | Immagine con sfond V                                                                                |         |
|                    |                         | Logo                               |                                                                                                    |         |
|                    |                         | Logo                               | Sono supportati solo .png, .jpg, .jpeg, .svg di massimo 1 MB.<br>Rilascia il file qui oppure naviga |         |
|                    |                         | Immagini                           |                                                                                                    |         |
|                    |                         | Immagine di benvenuto              | (Fr)                                                                                                |         |
|                    |                         |                                    |                                                                                                    | Salva   |

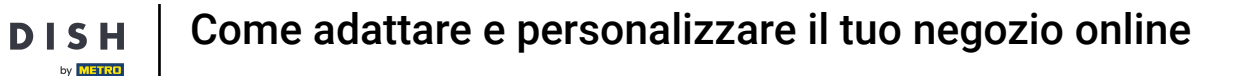

Ð

D

Clicca su Panoramica articoli predefinita per selezionare il layout del tuo negozio web e lo stile dell'immagine dell'articolo.

| DISH POS v2.89.1  | Modifica negozio online | Aspetto                                                                                                    | CHIUDI 🚫 |
|-------------------|-------------------------|----------------------------------------------------------------------------------------------------|----------|
| « Riduci menu     | က္လွ်ဲ Generale         | Nome* Negozio online (Webshop)                                                                             |          |
| Ø Dashboard       | 🖄 Contenuto             | Colori                                                                                                    |          |
| 🕥 Articoli 🗸 🗸    | Aspetto                 | Colori primari                                                                                             |          |
| -√ Finanza 🛛 🗸    | D Nota legale           | Colori secondari                                                                                           |          |
| ô; Generale 🗸 🗸   | ( Orari di apertura     | Colore terziario                                                                                           |          |
| Pagamento ~       | Informazioni aziendali  | Panoramica articoli predefiniti                                                                            |          |
| Canali di vendita |                         | Panoramica articoli Grid view V<br>predefiniti                                                             |          |
| Codici QR         |                         | Stile immagine articolo Immagine con sfond V                                                               |          |
|                   |                         | Logo                                                                                                    |          |
|                   |                         | Logo<br>Sono supportati solo .png, .jpg, .jpg, .svg di massimo 1 MB.<br>Rilascia il file qui oppure naviga |          |
|                   |                         | Immagini                                                                                                   |          |
|                   |                         | Immagine di benvenuto                                                                                      |          |
|                   |                         |                                                                                                    | Salva    |

## Scorri verso il basso e aggiungi il logo al tuo negozio web.

| DISH POS v2.89.1                                | Modifica negozio online | Aspetto                                 |                                                                                                    | снирі 🛞 |
|-------------------------------------------------|-------------------------|-----------------------------------------|----------------------------------------------------------------------------------------------------|---------|
| « Riduci menu                                   | දිටු Generale           | Nome <sup>*</sup> Negozio online (Websh | op)                                                                                                 |         |
| <ul> <li>Dashboard</li> <li>Antiacti</li> </ul> | 🗹 Contenuto             | Logo                                    |                                                                                                    |         |
|                                                 | Aspetto                 | Logo                                    | <u>A</u>                                                                                            |         |
| -√r Finanza 🗸 🗸                                 | 🛱 Nota legale           |                                         | Sono supportati solo .png, .jpg, .jpeg, .svg di massimo 1 MB.<br>Rilascia il file qui oppure naviga |         |
| (3) Generale 🗸 🗸                                | ( Orari di apertura     | (                                       |                                                                                                    |         |
| 📄 Pagamento 🔍 🗸                                 | Informazioni aziendali  | Immagini                                |                                                                                                    | [       |
| ♀ Self-service へ<br>Orari                       |                         | Immagine di benvenuto                   | Sono supportati solo .png, .jpg, .jpg di massimo 4 MB.                                              |         |
| Canali di vendita<br>Codici QR                  |                         |                                         | Rilascia il file qui oppure naviga                                                                  |         |
|                                                 |                         | Immagine riuscita                       | Sono supportati solo .png, .jpg, .jpgg di massimo 4 MB.<br>Rilascia il file qui oppure naviga       |         |
|                                                 |                         | Errore immagine                         | Sono supportati solo .png, .jpg .jpg di massimo 4 MB.<br>Rilascia il file qui oppure naviga         |         |
|                                                 |                         | Immagine intestazione menu              | <u>A</u>                                                                                            |         |
|                                                 |                         |                                         |                                                                                                    | Salva   |

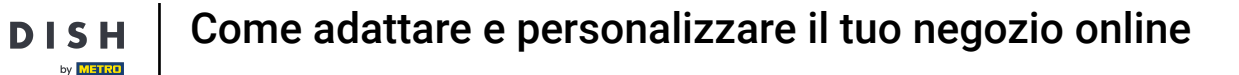

Ð

#### Puoi caricare immagini di benvenuto, immagine riuscita, errore immagine, l'intestazione menu e l' immagine di chiusura.

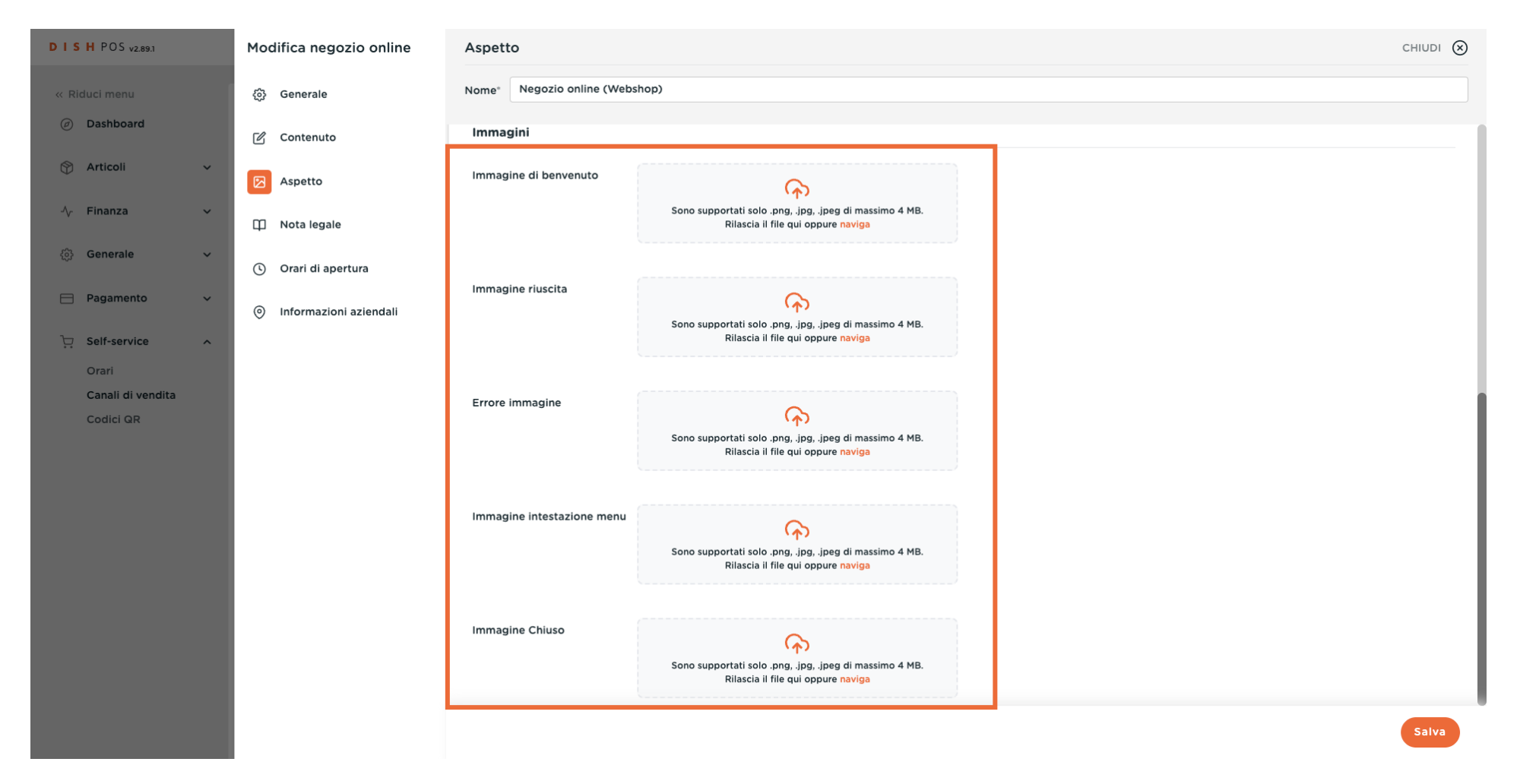

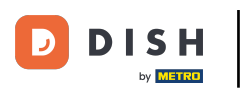

#### Clicca su Nota legale.

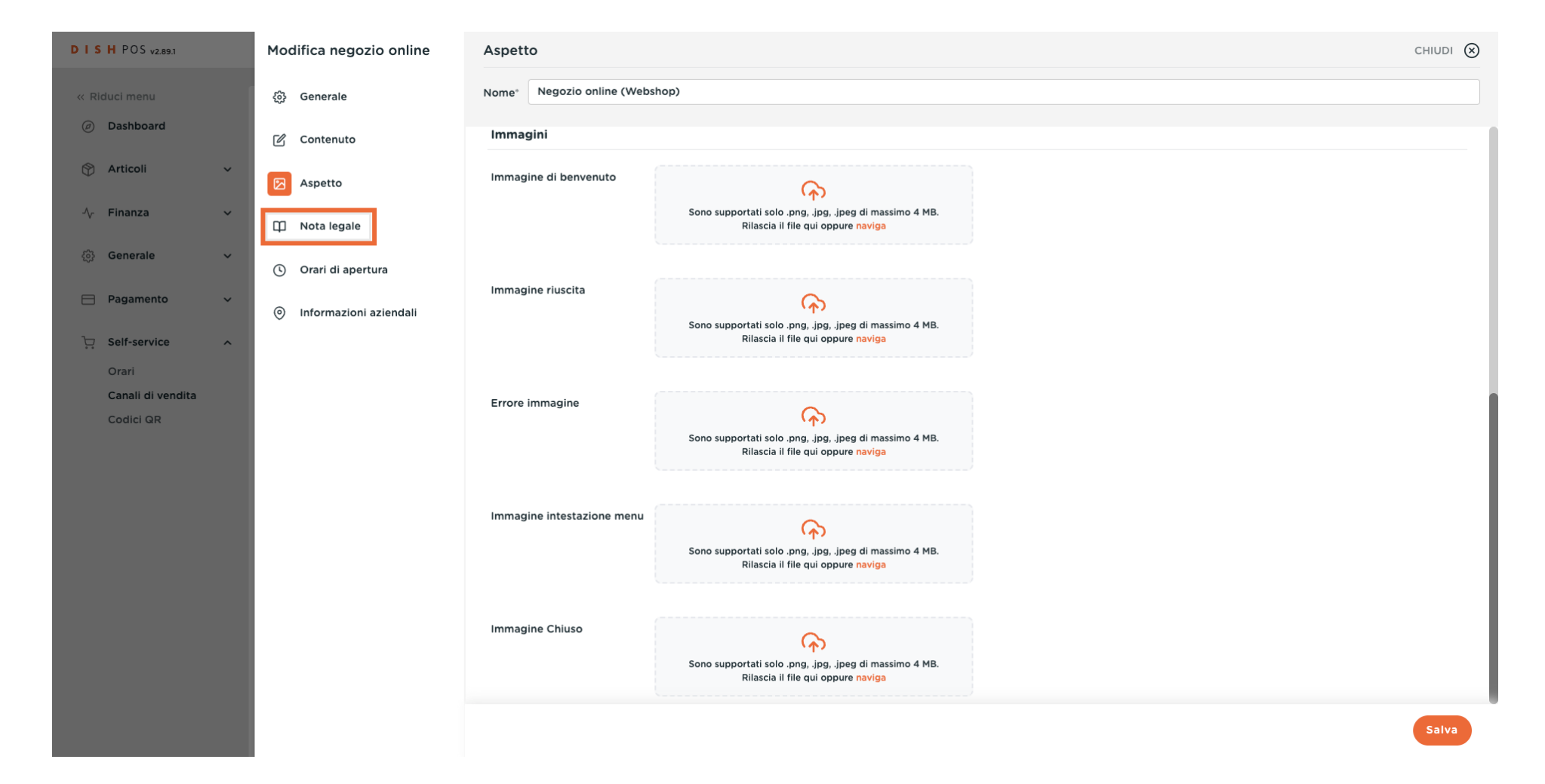

D

#### In questa sezione puoi aggiornare i termini e le condizioni legali del tuo negozio web.

| DISH POS v2.89.1  | Modifica negozio online | Nota legale                                                                            | снійді 🛞 |
|-------------------|-------------------------|----------------------------------------------------------------------------------------|----------|
| « Riduci menu     | දිටු Generale           | Nome* Negozio online (Webshop)                                                         |          |
| Ø Dashboard       | 🗹 Contenuto             |                                                                                        |          |
| 🕥 Articoli 🗸 🗸    | 🖂 Aspetto               | CARICA<br>È possibile copiare e incollare la documentazione e/o scaricare un file PDF. |          |
| √y Finanza 🗸 🗸    | Nota legale             |                                                                                        |          |
| ③ Generale 🗸 🗸    | ( ) Orari di apertura   | Termini e condizioni                                                                   |          |
| Pagamento Υ       | Informazioni aziendali  | Normal ÷ B I U                                                                         |          |
| 및 Self-service ^  |                         |                                                                                        |          |
| Orari             |                         |                                                                                        |          |
| Canali di vendita |                         |                                                                                        |          |
| Codici QR         |                         | Sono supportati solo .pdf di massimo 4 MB.<br>Bilaccia il file qui oppure paviga       |          |
|                   |                         |                                                                                        |          |
|                   |                         |                                                                                        |          |
|                   |                         |                                                                                        |          |
|                   |                         |                                                                                        |          |
|                   |                         |                                                                                        |          |
|                   |                         | Politica sulla privacy                                                                 |          |
|                   |                         | Normal ÷ B I U                                                                         |          |
|                   |                         |                                                                                        |          |
|                   |                         |                                                                                        |          |
|                   |                         |                                                                                        | Salva    |

# Clicca su Orari di apertura.

DISH

by METRO

| DISHPOS <sub>v2.89.1</sub> | Modifica negozio online                    | Nota legale                                                                          | CHIUDI 🛞                                                                                      |  |  |  |  |
|----------------------------|--------------------------------------------|--------------------------------------------------------------------------------------|-----------------------------------------------------------------------------------------------|--|--|--|--|
| « Riduci menu              | ැඩී Generale                               | Nome <sup>*</sup> Negozio online (Webshop)                                           |                                                                                               |  |  |  |  |
| Ø Dashboard                | 🖉 Contenuto                                |                                                                                      |                                                                                               |  |  |  |  |
| 😚 Articoli 🗸 🗸             | 🔁 Aspetto                                  | CARICA<br>È possibile copiare e incollare la documentazione e/o scaricare un file PD | F.                                                                                            |  |  |  |  |
| -√- Finanza 🗸 🗸            | Dota legale                                |                                                                                      |                                                                                               |  |  |  |  |
| () Generale 🗸 🗸            | () Orari di apertura                       | Termini e condizioni                                                                 |                                                                                               |  |  |  |  |
| 🚍 Pagamento 🗸 🗸            | <ul> <li>Informazioni aziendali</li> </ul> | Normal + B I U                                                                       |                                                                                               |  |  |  |  |
| Crari                      |                                            |                                                                                      |                                                                                               |  |  |  |  |
| Canali di vendita          |                                            |                                                                                      |                                                                                               |  |  |  |  |
| Codici QR                  |                                            |                                                                                      |                                                                                               |  |  |  |  |
|                            |                                            |                                                                                      | Sono supportati solo .pdf di massimo 4 MB.<br>Rilascia il file qui oppure <mark>naviga</mark> |  |  |  |  |
|                            |                                            |                                                                                      |                                                                                               |  |  |  |  |
|                            |                                            |                                                                                      |                                                                                               |  |  |  |  |
|                            |                                            |                                                                                      |                                                                                               |  |  |  |  |
|                            |                                            |                                                                                      |                                                                                               |  |  |  |  |
|                            |                                            |                                                                                      |                                                                                               |  |  |  |  |
|                            |                                            | Politica sulla privacy                                                               |                                                                                               |  |  |  |  |
|                            |                                            | Normal + B I U                                                                       |                                                                                               |  |  |  |  |
|                            |                                            |                                                                                      |                                                                                               |  |  |  |  |
|                            |                                            |                                                                                      |                                                                                               |  |  |  |  |
|                            |                                            |                                                                                      | Salva                                                                                         |  |  |  |  |

## Puoi selezionare qui gli tempi di raccolta.

| DISHPOS <sub>V2.89.1</sub>              | Modifica negozio online | Orari di apertura CHIU                                                                                                    | udi 🛞 |  |  |  |
|-----------------------------------------|-------------------------|----------------------------------------------------------------------------------------------------|-------|--|--|--|
| « Riduci menu                           | ද්‍රි Generale          | Nome* Negozio online (Webshop)                                                                                                    |       |  |  |  |
| Ø Dashboard                             | 🖒 Contenuto             | Tempi di raccolta                                                                                                    |       |  |  |  |
| 😚 Articoli 🗸 🗸                          | Aspetto                 | Gli orari di ritiro vengono automaticamente suddivisi in fasce orarie di 15 minuti per i visitatori                                                                                                    |       |  |  |  |
| -∕y Finanza ✓                           | 🛱 Nota legale           | del webshop.<br>Selezionare un orario da utilizzare come orario di ritiro di questo canale di vendita. Gli orari                                                                                                    |       |  |  |  |
| (중) Generale 🗸 🗸                        | Orari di apertura       | riutilizzabili possono essere gestiti nella pagina Orari.                                                                                                    |       |  |  |  |
| 🖻 Pagamento 🗸 🗸                         | Informazioni aziendali  |                                                                                                    |       |  |  |  |
| ঢ় Self-service ^                       |                         | Orari di apertura                                                                                                    |       |  |  |  |
| Orari<br>Canali di vendita<br>Codici QR |                         | Gli orari di apertura determinano quando il canale di vendita è online e i visitatori possono<br>vedere il vostro menu e i vostri prodotti. È possibile utilizzare le eccezioni per programmare<br>vacanze o modifiche temporanee degli orari di apertura.<br>Selezionare un orario da utilizzare come orario di ritiro di questo canale di vendita. Gli orari<br>riutilizzabili possono essere gestiti nella pagina Orari. |       |  |  |  |
|                                         |                         |                                                                                                    | alva  |  |  |  |

## Puoi selezionare qui gli orari di apertura.

| DISH POS v2.89.1           | Modifica negozio online | Orari di apertura                                                                                                    | сница (          |  |  |  |
|----------------------------|-------------------------|----------------------------------------------------------------------------------------------------|------------------|--|--|--|
| « Riduci menu              | දිවු Generale           | Nome <sup>*</sup> Negozio online (Webshop)                                                                                                    |                  |  |  |  |
| Ø Dashboard                | 🖉 Contenuto             |                                                                                                    |                  |  |  |  |
| 💮 Articoli 🗸 🗸             | 🔁 Aspetto               | <ul> <li>Lunedi</li> <li>Martedi</li> </ul>                                                                                                    | 00:00 - 00:00    |  |  |  |
| -\⁄r Finanza               | 🛱 Nota legale           | 🗹 Mercoledì                                                                                                    | 00:00 - 00:00    |  |  |  |
| ĝ Generale 🗸 🗸             | Orari di apertura       | 🖂 Giovedì                                                                                                    | 00:00 - 00:00    |  |  |  |
| Pagamento 🗸 Υ              | Informazioni aziendali  | 🕑 Venerdì                                                                                                    | 00:00 - 00:00    |  |  |  |
| 및 Self-service ^           |                         | 🖂 Sabato                                                                                                    | 00:00 - 00:00    |  |  |  |
| Orari<br>Canali di vendita |                         | 🖂 Domenica                                                                                                    | 00:00 - 00:00    |  |  |  |
| Codici QR                  |                         | Eccezioni                                                                                                    |                  |  |  |  |
|                            |                         | 🛱 08-12-2022 V Aperto                                                                                                    | €→ 00:00 - 00:00 |  |  |  |
|                            |                         | Orari di apertura                                                                                                    |                  |  |  |  |
|                            |                         | Gli orari di apertura determinano quando il canale di vendita è online e i visitatori possono<br>vedere il vostro menu e i vostri prodotti. È possibile utilizzare le eccezioni per programmare<br>vacanze o modifiche temporanee degli orari di apertura. |                  |  |  |  |
|                            |                         | Selezionare un orario da utilizzare come orario di ritiro di questo canale di vendita. Gli orari<br>riutilizzabili possono essere gestiti nella pagina Orari.                                                                                              |                  |  |  |  |
|                            |                         | Orari di apertura Sempre aperto                                                                                                    |                  |  |  |  |
|                            |                         |                                                                                                    | Salva            |  |  |  |

# Clicca su Informazioni aziendali.

| DISHPOS <sub>v2.89.1</sub>                          | Modifica negozio online | Orari di apertura                                           |                                                                        |                |               |   | сніиді 🛞 |
|-----------------------------------------------------|-------------------------|-------------------------------------------------------------|------------------------------------------------------------------------|----------------|---------------|---|----------|
| « Riduci menu                                       | තුරු Generale           | Nome* Negozio online (We                                    | bshop)                                                                 |                |               |   |          |
| <ul> <li>Ø Dashboard</li> <li>S Articoli</li> </ul> | Contenuto               | vedere il vostro menu e i vos<br>vacanze o modifiche tempor | ri prodotti. È possibile utilizzare l<br>anee degli orari di apertura. | e eccezioni pe | r programmare | 9 |          |
| -√- Finanza →                                       | 1 Nota legale           | riutilizzabili possono essere g                             | Monday till Friday                                                     |                | × ~           | ~ |          |
|                                                     | Orari di apertura       |                                                             |                                                                        |                |               |   |          |
| 📄 Pagamento 🗸 🗸                                     | Informazioni aziendali  |                                                             |                                                                        | Da             | A             |   |          |
| <ul> <li>Self-service</li> <li>Orari</li> </ul>     |                         | 🖂 Lunedì                                                    |                                                                        | 00:00          | - 00:00       |   |          |
| Canali di vendita                                   |                         | 🖸 Martedì                                                   |                                                                        | 00:00          | - 00:00       |   |          |
| Codici QR                                           |                         | 🕑 Mercoledì                                                 |                                                                        | 00:00          | - 00:00       |   |          |
|                                                     |                         | 🖂 Giovedì                                                   |                                                                        | 00:00          | - 00:00       |   |          |
|                                                     |                         | 🕑 Venerdì                                                   |                                                                        | 00:00          | - 00:00       |   |          |
|                                                     |                         | ු Sabato                                                    |                                                                        | 00:00          | - 00:00       |   |          |
|                                                     |                         | 🖸 Domenica                                                  |                                                                        | 00:00          | - 00:00       |   |          |
|                                                     |                         | Eccezioni                                                   |                                                                        |                |               |   |          |
|                                                     |                         | 08-12-2022                                                  | ✓ Aperto ਦੋ                                                            | 00:00          | - 00:00       |   |          |
|                                                     |                         |                                                             |                                                                        |                |               |   | Salva    |

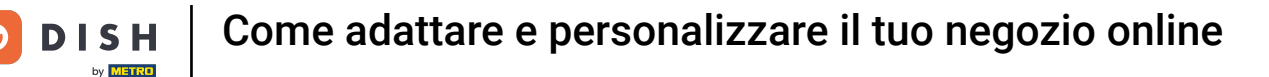

Puoi modificare le informazioni della tua azienda, come il nome della società, l'indirizzo e le informazioni di contatto.

| DISH POS v2.89.1           | Modifica negozio online | Informazioni aziendali                     | сніиді 🛞           |
|----------------------------|-------------------------|--------------------------------------------|--------------------|
| « Riduci menu              | ැබූ Generale            | Nome <sup>°</sup> Negozio online (Webshop) |                    |
| Ø Dashboard                | 🖉 Contenuto             |                                            |                    |
| 😚 Articoli 🗸 🗸             | 🔁 Aspetto               | Locale                                     | Dati di contatto   |
| √ Finanza ✓                | 🛱 Nota legale           | Nome azienda                               | Numero di telefono |
| ୍ଦିର୍ତ୍ତ Generale 🗸        | 🕚 Orari di apertura     | Indirizzo                                  | Indirizzo e-mail   |
| Pagamento 🗸 Υ              | Informazioni aziendali  | Indirizzo linea 1                          |                    |
| 및 Self-service ^           |                         | Indirizzo linea 2                          |                    |
| Orari<br>Canali di vendita |                         | Indirizzo linea 3                          |                    |
| Codici QR                  |                         |                                            |                    |
|                            |                         |                                            |                    |
|                            |                         |                                            |                    |
|                            |                         |                                            |                    |
|                            |                         |                                            |                    |
|                            |                         |                                            |                    |
|                            |                         |                                            |                    |
|                            |                         |                                            |                    |
|                            |                         |                                            |                    |
|                            |                         |                                            | Salva              |

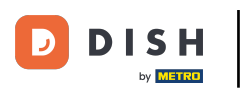

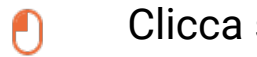

#### Clicca su Salva.

| DISHPOS <sub>v2.89.1</sub>    | Modifica negozio online | Informazioni aziendali         | сн                 | iudi 🛞 |
|-------------------------------|-------------------------|--------------------------------|--------------------|--------|
| « Riduci menu                 | ැලි Generale            | Nome* Negozio online (Webshop) |                    |        |
| <ul> <li>Dashboard</li> </ul> | 🖉 Contenuto             |                                |                    |        |
| 🕆 Articoli 🗸                  | 🖂 Aspetto               | Locale                         | Dati di contatto   |        |
| √ Finanza 🗸 🗸                 | 🗇 Nota legale           | Nome azienda                   | Numero di telefono |        |
| ැබූ Generale 🗸 🗸              | () Orari di apertura    | Indirizzo                      | Indirizzo e-mail   |        |
| 😑 Pagamento 🗸 🗸               | Informazioni aziendali  | Indirizzo linea 1              |                    |        |
| 및 Self-service ^              |                         | Indirizzo linea 2              |                    |        |
| Orari<br>Canali di vendita    |                         | Indirizzo linea 3              |                    |        |
| Codici QR                     |                         |                                |                    |        |
|                               |                         |                                |                    |        |
|                               |                         |                                |                    |        |
|                               |                         |                                |                    |        |
|                               |                         |                                |                    |        |
|                               |                         |                                |                    |        |
|                               |                         |                                |                    |        |
|                               |                         |                                |                    | alva   |
|                               |                         |                                |                    | alva   |

i

#### Ecco fatto! Hai finito di modificare le informazioni del tuo negozio web.

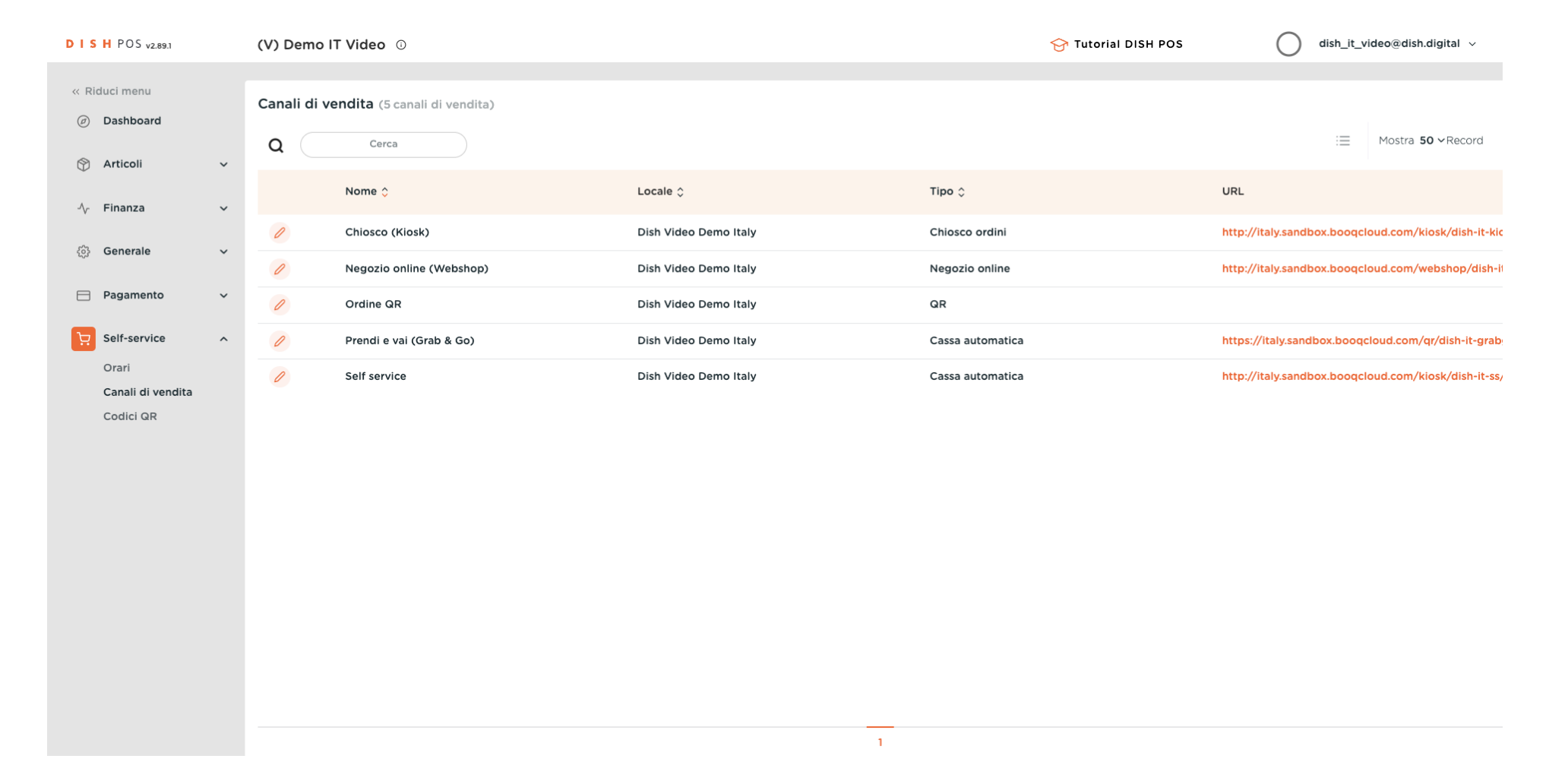

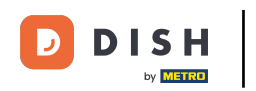

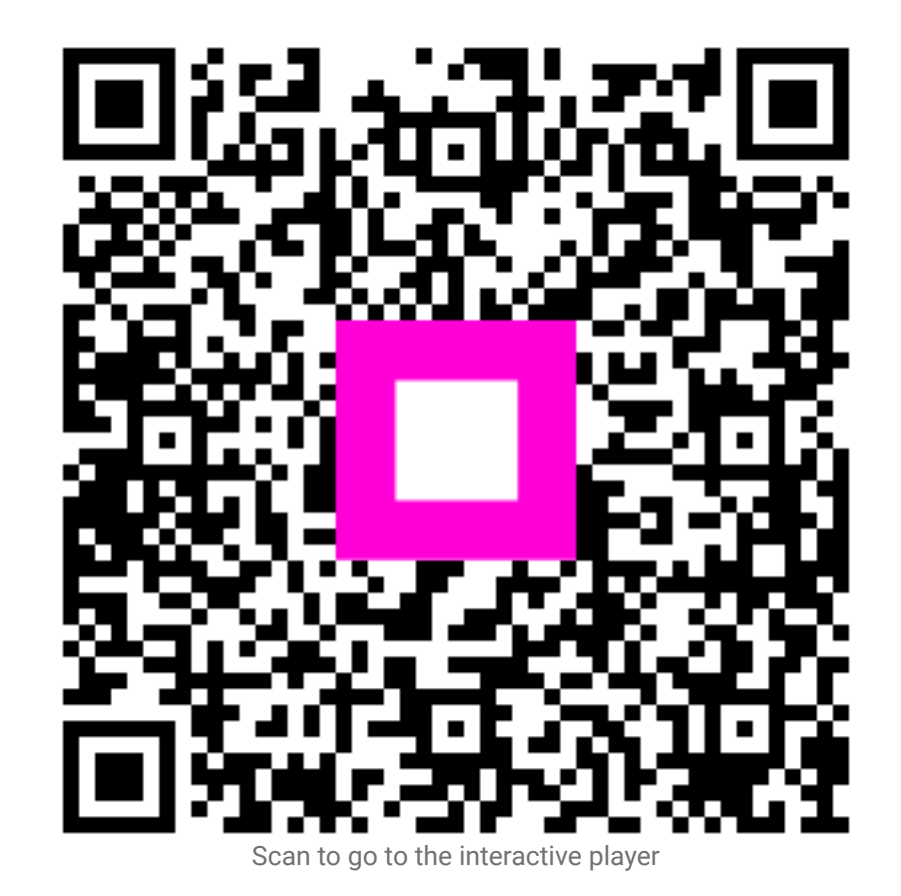